# Configurazione dell'assegnazione degli indirizzi IP statici per gli utenti VPN client sicuri

# Sommario

| roduzione              |  |
|------------------------|--|
| erequisiti             |  |
| Requisiti              |  |
| Componenti usati       |  |
| emesse                 |  |
| onfigurazione          |  |
| rifica                 |  |
| soluzione dei problemi |  |

# Introduzione

In questo documento viene descritto come assegnare indirizzi IP statici agli utenti VPN di Accesso remoto utilizzando una mappa di attributi LDAP.

# Prerequisiti

#### Requisiti

Cisco raccomanda la conoscenza dei seguenti argomenti:

- Active Directory (AD)
- Protocollo LDAP (Lightweight Directory Access Protocol)
- Cisco Secure Firewall Threat Defense
- Cisco Secure Firewall Management Center

#### Componenti usati

Le informazioni fornite in questo documento si basano sulle seguenti versioni software e hardware:

- Windows Server 2022
- FTD versione 7.4.2
- FMC versione 7.4.2

Le informazioni discusse in questo documento fanno riferimento a dispositivi usati in uno specifico ambiente di emulazione. Su tutti i dispositivi menzionati nel documento la configurazione è stata ripristinata ai valori predefiniti. Se la rete è operativa, valutare attentamente eventuali conseguenze derivanti dall'uso dei comandi.

### Premesse

Nota: l'opzione per utilizzare un realm per l'assegnazione degli indirizzi IP e per configurare le mappe di attributi LDAP è supportata in firepower versione 6.7 o successiva. Prima di procedere, verificare che la versione di firepower sia 6.7 o successiva.

### Configurazione

Passaggio 1. Passare a Dispositivi > Accesso remoto e selezionare il criterio VPN di Accesso remoto desiderato. Selezionare il profilo di connessione desiderato. Nella scheda AAA, selezionare un realm per il server di autenticazione e il server di autorizzazione.

| Edit Connection Profile                                                                  |                                                              | 0                             |
|------------------------------------------------------------------------------------------|--------------------------------------------------------------|-------------------------------|
| Connection Profile:* RAN<br>Group Policy:* Dftt<br>Edit Gro<br>Client Address Assignment | PN_PROFILE<br>3rpPolicy  Policy AAA Aliases                  | ÷                             |
| Authentication                                                                           |                                                              |                               |
| Authentication Method:                                                                   | AA Only 👻                                                    |                               |
| Authentication Server: W                                                                 | INDOWS_2022_AD (AD)                                          |                               |
|                                                                                          | Fallback to LOCAL Authentication                             | 1                             |
| Use secondary authentication                                                             |                                                              |                               |
| Authorization                                                                            |                                                              |                               |
| Authorization Server: U                                                                  | se same authentication server 💌                              |                               |
| Con                                                                                      | Allow connection only if user existingure LDAP Attribute Map | sts in authorization database |
| Accounting                                                                               |                                                              |                               |
| Accounting Server:                                                                       | *                                                            |                               |
| <ul> <li>Advanced Settings</li> </ul>                                                    |                                                              |                               |
|                                                                                          |                                                              | Cancel Save                   |

Passaggio 2. Passare a Dispositivi > Accesso remoto e selezionare il criterio VPN di Accesso remoto desiderato. Passare a Avanzate > Criterio di assegnazione degli indirizzi e verificare che l'opzione Usa server di autorizzazione (solo per RADIUS o realm) sia abilitata.

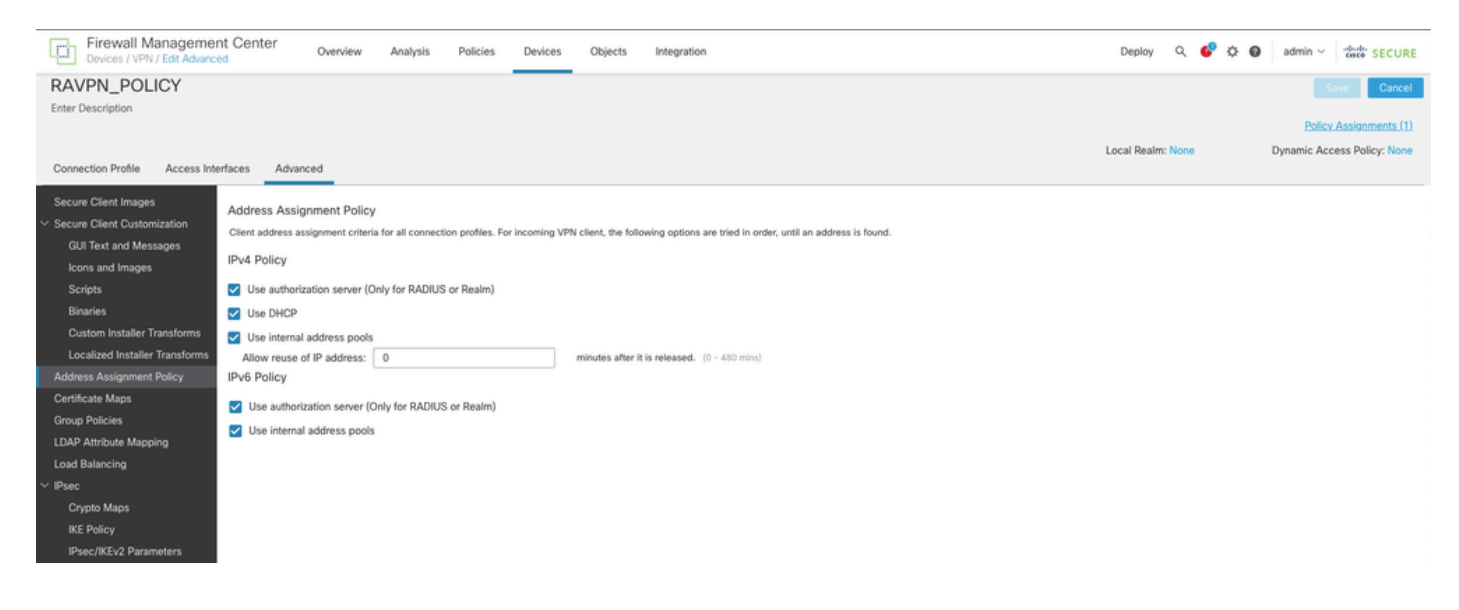

Passaggio 3. Selezionare Avanzate > Mappatura attributi LDAP e aggiungere una mappa dei nomi con Nome attributo LDAP impostato su msRADIUSFramedIPAddress e Nome attributo Cisco impostato su IETF-Radius-Framed-IP-Address.

| Firewall Managemen<br>Devices / VPN / Edit Advance | t Center Overview A                  | Analysis Policies       | Devices           | Objects       | Integration                                    |        | Deploy Q          | 🚱 🌣 🚳 admin 🗸 🔤 destes SECURE |
|----------------------------------------------------|--------------------------------------|-------------------------|-------------------|---------------|------------------------------------------------|--------|-------------------|-------------------------------|
| RAVPN_POLICY                                       |                                      |                         |                   |               |                                                |        |                   | Save Cancel                   |
| Enter Description                                  |                                      |                         |                   |               |                                                |        |                   |                               |
|                                                    |                                      |                         |                   |               |                                                |        |                   | Policy Assignments (1)        |
|                                                    |                                      |                         |                   |               |                                                |        | Local Realm: None | Dynamic Access Policy: None   |
| Connection Profile Access Inter                    | rfaces Advanced                      |                         |                   |               |                                                |        |                   |                               |
| Secure Client Images                               | LDAP Attribute Mapping               |                         |                   |               |                                                |        |                   |                               |
| Secure Client Customization                        | LDAP attribute mapping can be config | gured to enable LDAP se | rver to perform a | uthorization. |                                                |        |                   |                               |
| GUI Text and Messages                              |                                      |                         |                   |               |                                                |        |                   | +                             |
| lcons and Images                                   | Realm                                |                         | M                 | ар            |                                                |        |                   |                               |
| Scripts                                            | WARDOWE 1000 AD                      |                         | N                 | ame:          |                                                |        |                   |                               |
| Binaries                                           | WWWW0_2022_P40                       |                         |                   | msRADIUSFr    | amedIPAddress -> IETF-Radius-Framed-IP-Address |        |                   |                               |
| Custom Installer Transforms                        |                                      | Co                      | nfigure LDAI      | P Attribute M | ap                                             | 0      |                   |                               |
| Localized Installer Transforms                     |                                      |                         |                   |               |                                                |        |                   |                               |
| Address Assignment Policy                          |                                      | Rea                     | lm:               |               |                                                | I      |                   |                               |
| Certificate Maps                                   |                                      | W                       | INDOWS_2022       | _AD (AD)      | *                                              |        |                   |                               |
| Group Policies                                     |                                      | 101                     |                   |               |                                                |        |                   |                               |
| LDAP Attribute Mapping                             |                                      | LDA                     | P attribute Map   | 15:           |                                                | +      |                   |                               |
| Load Balancing                                     |                                      | N                       | ame Map:          |               |                                                | - 11   |                   |                               |
| ✓ IPsec                                            |                                      |                         | DAP Attribute N   | lame          | Cisco Attribute Name                           |        |                   |                               |
| Crypto Maps                                        |                                      |                         | msRADIUSFran      | nedIPAddress  | ▼ IETF-Radius-Framed-IP-Address ▼              |        |                   |                               |
| IKE Policy                                         |                                      | v                       | alue Maps:        |               |                                                |        |                   |                               |
| IPsec/IKEv2 Parameters                             |                                      | L                       | DAP Attribute V   | alue          | Cisco Attribute Value                          |        |                   |                               |
|                                                    |                                      |                         |                   |               | Add Value Map                                  |        |                   |                               |
|                                                    |                                      |                         |                   |               |                                                |        |                   |                               |
|                                                    |                                      |                         |                   |               |                                                |        |                   |                               |
|                                                    |                                      |                         |                   |               | Can                                            | cel OK |                   |                               |
|                                                    |                                      |                         |                   |               |                                                |        |                   |                               |

Passaggio 4. Sul server AD di Windows, aprire Server Manager e selezionare Strumenti > Utenti e computer di Active Directory. Fare clic con il pulsante destro del mouse su un utente, selezionare Proprietà > Chiamate in ingresso e selezionare la casella denominata Assegna indirizzi IP statici.

| Jo | hn | Doe | Pro | perties |
|----|----|-----|-----|---------|
|    |    |     |     |         |

|                                                                                 | ontrol                                                         | Remote D                      | Remote Desktop Services Profile |                 |              |  |
|---------------------------------------------------------------------------------|----------------------------------------------------------------|-------------------------------|---------------------------------|-----------------|--------------|--|
| General                                                                         | Address                                                        | Account                       | Profile                         | Telephones      | Organization |  |
| Member                                                                          | Of                                                             | Dial-in                       | Envi                            | ronment         | Sessions     |  |
| <ul> <li>Network A</li> <li>Allow a</li> <li>Deny a</li> <li>Control</li> </ul> | Access Pem<br>access<br>access<br>I access thr                 | nission ———                   | twork Polic                     | ⊃y              |              |  |
| Callback C<br>Callback C<br>No Ca<br>C Set by<br>C Alway:                       | Caller-ID:<br>Options<br>Ilback<br>Caller (Rou<br>s Callback t | iting and Rem<br>o:           | ote Access                      | s Service only) |              |  |
| Define IP<br>Dial-in co                                                         | Static IP A<br>addresses<br>nnection.                          | ddresses —<br>to enable for t | this                            | Static IP Addre | esses        |  |
|                                                                                 |                                                                |                               |                                 |                 |              |  |

Passaggio 5. Selezionare Indirizzi IP statici e assegnare un indirizzo IP statico all'utente.

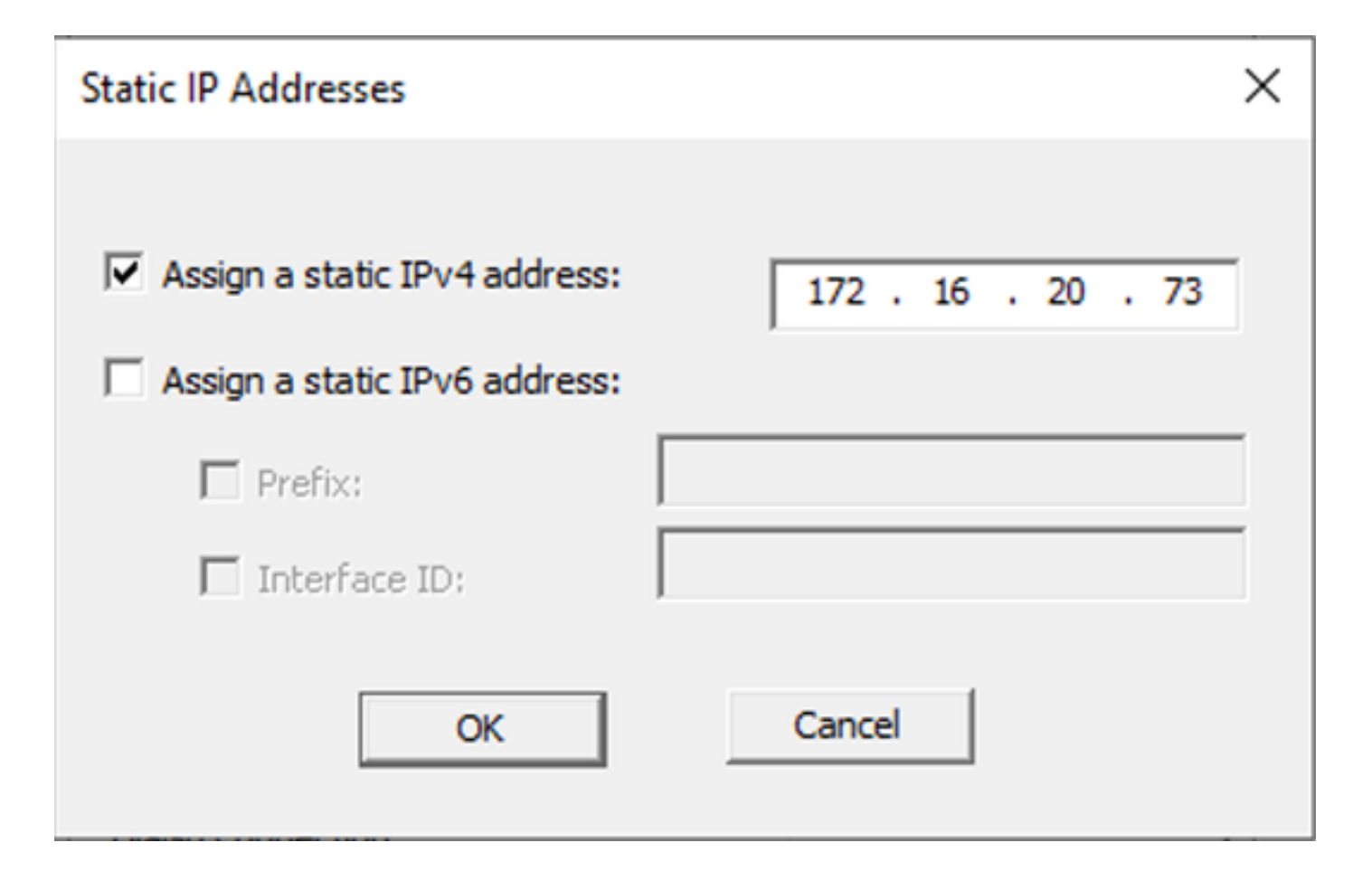

Passaggio 6. Connettersi al gateway VPN e accedere utilizzando Cisco Secure Client. All'utente viene assegnato l'indirizzo IP statico configurato.

| O Cisco Secure Client                                                    |                                                                                                    | _   |            | × |
|--------------------------------------------------------------------------|----------------------------------------------------------------------------------------------------|-----|------------|---|
| cisco Secure (                                                           | Client                                                                                                    |     |            | 0 |
| General                                                                  | Virtual Private Network (VPN)                                                                                         |     |            |   |
| Status Overview                                                          | Preferences Statistics Route Details Firewall Message History                                                         |     |            |   |
| AnyConnect VPN >                                                         | Connection Information                                                                                                |     | - •        | Â |
| Zero Trust Access                                                        | Tunnel Mode (IPv4): Tunnel All Traffic<br>Tunnel Mode (IPv6): Drop All Traffic                                        |     |            |   |
| Network                                                                  | Dynamic Tunnel Exclusion: None<br>Dynamic Tunnel Indusion: None                                                       |     |            |   |
| ISE Posture                                                              | Duration: 00:00:26<br>Session Disconnect: None                                                                        |     |            |   |
| Umbrella                                                                 | Management Connection State: Disconnected (user tunnel active) Address Information                                    |     | - •        |   |
|                                                                          | Client (IPv4):         172.16.20.73           Client (IPv6):         Not Available           Server:         10.0.0.1 |     |            |   |
| Collect diagnostic information for all installed components. Diagnostics | Bytes                                                                                                    | Exp | port State | ~ |

### Verifica

Abilitare debug Idap 255 e verificare che l'attributo LDAP msRADIUSFramedIPAddress sia stato recuperato:

```
[13] Session Start
[13] New request Session, context 0x000015371bf7a628, reqType = Authentication
[13] Fiber started
[13] Creating LDAP context with uri=ldap://192.168.2.101:389
[13] Connection to LDAP server: ldap://192.168.2.101:389, status = Successful
[13] supportedLDAPVersion: value = 3
[13] supportedLDAPVersion: value = 2
[13] Binding as (Administrator@test.example) [Administrator@test.example]
[13] Performing Simple authentication for Administrator@test.example to 192.168.2.101
[13] LDAP Search:
Base DN = [CN=Users,DC=test,DC=example]
Filter = [sAMAccountName=jdoe]
Scope = [SUBTREE]
[13] User DN = [CN=John Doe, CN=Users, DC=test, DC=example]
[13] Talking to Active Directory server 192.168.2.101
[13] Reading password policy for jdoe, dn:CN=John Doe,CN=Users,DC=test,DC=example
[13] Read bad password count 0
[13] Binding as (jdoe) [CN=John Doe, CN=Users, DC=test, DC=example]
[13] Performing Simple authentication for jdoe to 192.168.2.101
[13] Processing LDAP response for user jdoe
[13] Message (jdoe):
[13] Authentication successful for jdoe to 192.168.2.101
[13] Retrieved User Attributes:
[13] objectClass: value = top
[13] objectClass: value = person
[13] objectClass: value = organizationalPerson
[13] objectClass: value = user
[13] cn: value = John Doe
[13] sn: value = Doe
[13] givenName: value = John
[13] distinguishedName: value = CN=John Doe,CN=Users,DC=test,DC=example
[13] instanceType: value = 4
[13] whenCreated: value = 20240928142334.0Z
[13] whenChanged: value = 20240928152553.0Z
[13] displayName: value = John Doe
[13] uSNCreated: value = 12801
[13] uSNChanged: value = 12826
[13] name: value = John Doe
[13] objectGUID: value = .....fA.f...;.,
[13] userAccountControl: value = 66048
[13] badPwdCount: value = 0
[13] codePage: value = 0
[13] countryCode: value = 0
[13] badPasswordTime: value = 0
[13] lastLogoff: value = 0
[13] lastLogon: value = 0
[13] pwdLastSet: value = 133720070153887755
[13] primaryGroupID: value = 513
[13] userParameters: value = m: d.
[13] objectSid: value = .....Q=.S....=...Q...
[13] accountExpires: value = 9223372036854775807
[13] logonCount: value = 0
[13] sAMAccountName: value = jdoe
```

```
[13] sAMAccountType: value = 805306368
[13] userPrincipalName: value = jdoe@test.example
[13] objectCategory: value = CN=Person,CN=Schema,CN=Configuration,DC=test,DC=example
[13] msRADIUSFramedIPAddress: value = -1408232375
[13] mapped to IETF-Radius-Framed-IP-Address: value = -1408232375
[13] msRASSavedFramedIPAddress: value = -1408232375
[13] dSCorePropagationData: value = 16010101000000.0Z
[13] lastLogonTimestamp: value = 133720093118057231
[13] Fiber exit Tx=522 bytes Rx=2492 bytes, status=1
[13] Session End
```

```
Risoluzione dei problemi
```

Comandi debug:

debug webvpn 255

debug Idap

Comando per convalidare l'indirizzo IP statico assegnato all'utente RSA VPN desiderato:

show vpn-sessiondb anyconnect filter name <nome utente>

<#root>

firepower#

show vpn-sessiondb anyconnect filter name jdoe

Session Type: AnyConnect

Username : jdoe Index : 7 Assigned IP : 172.16.20.73 Public IP : 10.0.0.10 Protocol : AnyConnect-Parent SSL-Tunnel DTLS-Tunnel License : AnyConnect Premium Encryption : AnyConnect-Parent: (1)none SSL-Tunnel: (1)AES-GCM-128 DTLS-Tunnel: (1)AES-GCM-256 Hashing : AnyConnect-Parent: (1)none SSL-Tunnel: (1)SHA256 DTLS-Tunnel: (1)SHA384 Bytes Tx : 14664 Bytes Rx : 26949 Group Policy : DfltGrpPolicy Tunnel Group : RAVPN\_PROFILE Login Time : 11:45:48 UTC Sun Sep 29 2024 Duration : Oh:38m:59s Inactivity : Oh:00m:00s VLAN Mapping : N/A VLAN : none Audt Sess ID : cb0071820000700066f93dec Security Grp : none Tunnel Zone : 0

#### Informazioni su questa traduzione

Cisco ha tradotto questo documento utilizzando una combinazione di tecnologie automatiche e umane per offrire ai nostri utenti in tutto il mondo contenuti di supporto nella propria lingua. Si noti che anche la migliore traduzione automatica non sarà mai accurata come quella fornita da un traduttore professionista. Cisco Systems, Inc. non si assume alcuna responsabilità per l'accuratezza di queste traduzioni e consiglia di consultare sempre il documento originale in inglese (disponibile al link fornito).